## **Careline Oysta Referral**

This is a guide on how to access Careline Oysta Referrals sent from the Hospital Team.

A new folder has been created to receive Oysta Referrals in Mosaic.

To access the referral folder, click on Team Workview icon

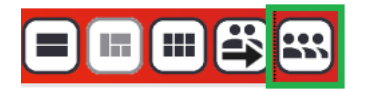

Then click on the drop down arrow next to Careline Telecare and select Careline - Oysta Referrals

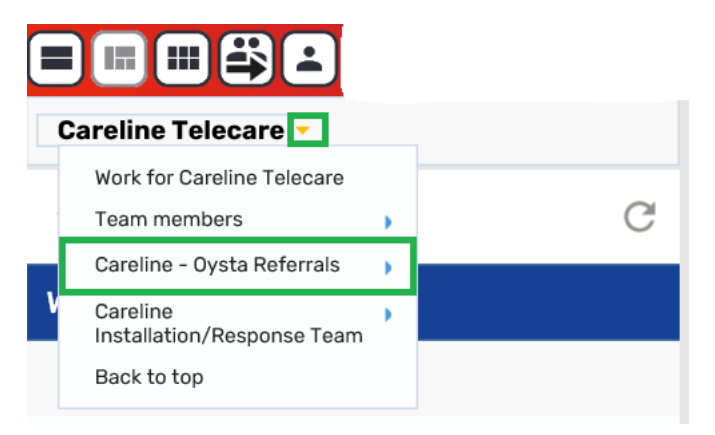

In the Current work folder check for new referrals

| ✓ Current work         | C C                                                                                 |
|------------------------|-------------------------------------------------------------------------------------|
| Type ↑ Subject         | Title                                                                               |
| Incoming work          | (2)                                                                                 |
| Start work Assign work | <u>Careline - Oysta</u><br><u>Referral</u><br><u>Management</u><br>Careline - Oysta |
| Cancel work            | <u>Referral</u><br>Management                                                       |

Click on the left icon and select **Start work** and then select **Yes** when the dialog box appears.

| Assign step                                                                        |   |
|------------------------------------------------------------------------------------|---|
| work will be started and assigned to you. Do you wish to start / assign this work. | / |
| Assignment                                                                         | 1 |
|                                                                                    |   |
| ~                                                                                  | ` |
| Yes No                                                                             |   |

You then need to read Section 1 **Referral Information** from the Hospital Team. This is a read only section.

| Oysta Referral Managemer                            | nt                                            |                             |              |  |  |
|-----------------------------------------------------|-----------------------------------------------|-----------------------------|--------------|--|--|
| Sections                                            | 1. Referral information                       |                             |              |  |  |
| 1. Referral<br>information                          | Referrer details                              |                             |              |  |  |
| 2. Careline checklist                               |                                               |                             |              |  |  |
| 3. Actions Taken                                    | Referrer name                                 | Virtual Admin ASC Hospitals |              |  |  |
| <ul> <li>indicates completed<br/>section</li> </ul> | Referrer team                                 | HASC                        |              |  |  |
|                                                     | Referrer (completed on behalf of this person) |                             |              |  |  |
|                                                     | Referrer name                                 | Referrer to                 | eam          |  |  |
|                                                     | Hospital referrer is based at                 |                             |              |  |  |
|                                                     | © UCLH<br>○ Other                             | O Royal Free                | ○ St Pancras |  |  |

In section 2 **Careline checklist**, you will need to complete the check list and put any notes.

| Sections                   | 2. Careline checklist |                                                            |                |
|----------------------------|-----------------------|------------------------------------------------------------|----------------|
| 1. Referral<br>information | Checklist             |                                                            |                |
| 2. Careline checklist      |                       |                                                            |                |
| 3. Actions Taken           | Iest call received    | Information passed to Installation<br>and Response Officer | Jontek updated |
| indicates completed ection | □ Device activated    |                                                            |                |
|                            | Notes                 |                                                            |                |
|                            |                       |                                                            |                |
|                            |                       |                                                            |                |

In section 3 Actions Taken, click on Add and select No Further Action and Add and close.

| Ovsta Referral Management  |             |                    |                 |                   |       |
|----------------------------|-------------|--------------------|-----------------|-------------------|-------|
| oysta kererrai Hanagement  |             | Next actions       |                 |                   |       |
| Sections                   | 3. Actions  | Select action No F | urther Action 🗸 | -                 |       |
| 1. Referral<br>information | Next Action |                    |                 | _                 |       |
| 2. Careline checklist      |             | Note               |                 |                   |       |
| 3. Actions Taken           |             |                    |                 |                   |       |
| indicates completed        |             |                    |                 |                   |       |
| section                    | Next a      | m. f ft.           |                 |                   |       |
|                            |             | Priority           |                 | _                 |       |
|                            |             | O 🖄 Urgent         | 🖲 🗎 Normal      | 🔿 🄛 Low           |       |
|                            |             |                    |                 |                   |       |
|                            |             |                    |                 |                   |       |
|                            |             |                    |                 |                   |       |
|                            |             |                    |                 |                   |       |
|                            |             |                    |                 |                   |       |
|                            |             |                    |                 |                   |       |
|                            |             |                    |                 |                   |       |
|                            |             |                    |                 |                   |       |
|                            |             |                    |                 |                   |       |
|                            |             |                    |                 |                   | 0     |
|                            |             |                    |                 | Add Add and close | Close |
|                            |             |                    |                 |                   |       |

You then click on the green tick to finish.